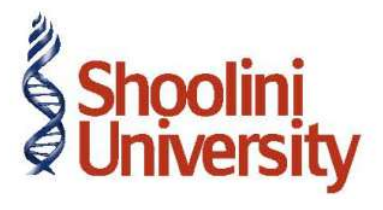

## Course Code – COM (H) 226

Lecture 3

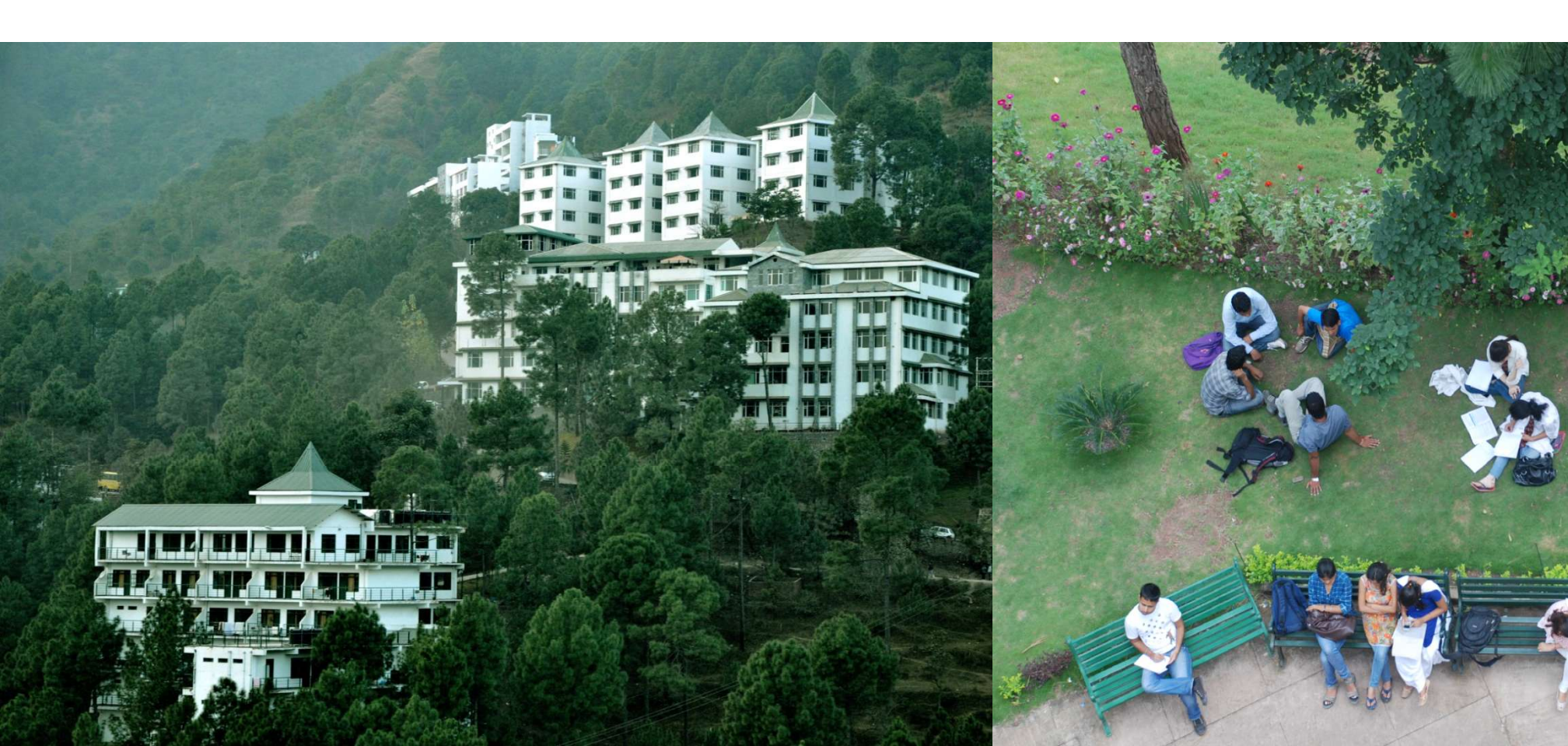

#### **Creating Purchase Voucher Without Inventory**

#### On 1-6-2011, Universal Traders purchased 20 nos. of Surya Lamps ar Rs. 300 each from

#### Sujan Ltd. Bangalore and 30 nos. of Philips Lamps at Rs. 500 each (Input VAT Rs. 840)

- **Step 1**. Go to Gateway of Tally > Accounting Vouchers > F9
- Step 2. Press F2 for entering Date
- Step 3. Enter Supplier Invoice No. S/01
- **Step 4.** Select the party as Sujan Ltd. To be credited from the list of accounts in Party's A/c Name and enter amount as Rs. 21840 (Purchase + VAT amount)
- Step 5. In Bill wise details give the new reference as S/01
- **Step 6.** Select Purchase @ 4% in Debit particulars
- Step 7. Select end of list in Inventory Allocation screen as you will not be entering any inventory details. A sub screen asks for VAT/Tax class, Select Purchase @ 4%. Total amount of Purchase is Rs. 21000
- Step 8. Select the Input VAT ledger and In the sub screen that appears, select Input VAT @ 4% in VAT/ Tax Class. Enter the total cost Rs. 21000, in assessable value and press Enter to return to the voucher class
- **Step 9.** Tally ERP 9 displays the Input VAT amount as Rs. 840 (4% of Rs. 21000) by default. You can also choose to enter this amount.

## **Creating Purchase Invoice with Default VAT Class**

On 3-6-2011, Universal Traders purchased 30 nos. of Surya Lamps at Rs. 300 each from Sujan Ltd. Bangalore VAT @ 4% is charged additionally.

Setup: Select as Invoice and Press F12

- 1. Accept Supplementary Details to NO
- 2. Use Comman Ledger A/c for Item Allocation to NO
- 3. Allow selection of VAT/Tax Class during entry to NO
- Step 1. Go to Gateway of Tally > Accounting Vouchers > F9 (Invoice Mode)
- Step 2. Press F2 for entering Date
- Step 3. Select the party as Sujan Ltd. From the list of ledgers
- Step 4. Select surya lamps in the inventory allocation screen
- Step 5. Type quantity as 30 and rate as 300 and press enter.
- Step 6. In the accounting allocation screen, select purchase @ 4% and the VAT classification entered in the purchase ledger is displayed.
- Step 7. On selecting Input VAT @4%, the VAT amount will be calculated automatically.
- Step 8. In the bill wise details for screen, accept the default values.
- Step 9. Type the narration and Press Y or Enter to Accept the screen.

### **Creating Sales Voucher Without Inventory**

# On 8-6-2011, Universal Traders sold 10 nos. of Surya Lamps at Rs. 350 each Chahak Traders Bangalore. VAT @ 4% was charged additionally.

- Step 1. Go to Gateway of Tally > Accounting Vouchers > F8
- Step 2. Press F2 for entering Date
- Step 3. Select Chahak Traders in Debit particulars and enter the amount as Rs. 3640 (Total Sales + Output VAT)
- Step 4. In Bill wise details for : Chahak Traders screen, accept the default values.
- Step 5. Select @ 4% in the credit particulars and press enter to accept the amount as Rs. 3500 and select sales @ 4% in VAT/Tax class.
- Step 6. Select End of the inventory allocation screen since you will not be entering any inventory details.
- Step 7. On selecting the output VAT ledger, you will see a screen with pre filled VAT/ Tax class as Output VAT @ 4%.
- Step. 8. The amount column will automatically display the Output VAT amount as Rs. 140

## **Creating Sales Invoice with Default VAT Class**

On 3-6-2011, Universal Traders sold 30 nos. of Surya Lamps at Rs. 300 each from Sujan Ltd. Bangalore VAT @ 4% is charged additionally.

Setup: Select as Invoice and Press F12

- 1. Accept Supplementary Details to NO
- 2. Use Comman Ledger A/c for Item Allocation to NO
- 3. Allow selection of VAT/Tax Class during entry to NO
- Step 1. Go to Gateway of Tally > Accounting Vouchers > F9 (Invoice Mode)
- Step 2. Press F2 for entering Date
- Step 3. Select the party as Sujan Ltd. From the list of ledgers
- Step 4. Select surva lamps in the inventory allocation screen
- Step 5. Type quantity as 30 and rate as 300 and press enter.
- Step 6. In the accounting allocation screen, select purchase @ 4% and the VAT classification entered in the purchase ledger is displayed.
- Step 7. On selecting Input VAT @4%, the VAT amount will be calculated automatically.
- Step 8. In the bill wise details for screen, accept the default values.
- Step 9. Type the narration and Press Y or Enter to Accept the screen.

## **Accounting for Return of Goods**

#### Setup:

To enable debit /credit note, F11 > F1 and set the following:

- 1. Use Debit/Credit Note Yes
- 2. Use Invoice Mode for Credit Note Yes
- 3. Use Invoice Mode for Debit Note Yes

#### **Sales Returns**

#### On 20-6-2011, Somi Telicomm returned 1 No. od Surya Lamps to Universal Traders.

- Step 1. Gateway of Tally > Accounting Vouchers > Ctrl + F8
- Step 2. In the Accounting Details screen of Surya Lamps, select sales @4% under particulars.

The sales @ 4% will be selected in the VAT/Tax class.

Step 3. In the bill wise details for screen, select agst and the required billno.

Step 4. Press Y or enter to accept the screen.

#### **Purchase Returns**

Universal Traders returns 1 no. of surya lamps to sujan ltd. From the earlier purchases made from them.

- Step 1. Gateway of Tally > Accounting Vouchers > Ctrl + F9
- Step 2. In the Accounting Details screen of Surya Lamps, select purchases @4% under particulars. The purchases @ 4% will be selected in the VAT/Tax class.
- Step 3. In the bill wise details for screen, select agst and the required billno.
- Step 4. Press Y or enter to accept the screen.

## Thank You